## Installing Windows NT 4 in Windows Virtual PC

Before beginning you will need to have a Windows NT 4 installation CD or ISO and a Windows NT COA or serial number to complete the installation.

- 1. Create a new Virtual Machine
  - a. Click the Start Orb→All Programs→Windows Virtual PC→Windows Virtual PC. This will open the window C:\Users\%username%\Virtual Machines.
  - b. Click Create virtual machine from the menu
    - i. **Create virtual machine:** Enter a descriptive name and a location for the VM.

| ame: Windows NT 4 Workstation but can choose a name that helps you identify the virtual machine. For example, but can use the name of the virtual operating system. but can use the name of the virtual operating system. but can use the name of the virtual operating |                |                                           |                       |
|----------------------------------------------------------------------------------------------------|----------------|-------------------------------------------|-----------------------|
| ou can choose a name that helps you identify the virtual machine. For example,<br>ou can use the name of the virtual operating system.                                                                                                    | Na <u>m</u> e: | Windows NT 4 Workstation                  |                       |
| ocation: e:\vms\WindowsNT4WKS Browse                                                                                                    | you can use    | the name of the virtual operating system. | machine, for example, |
|                                                                                                    | Location:      | e:\vms\WindowsNT4WKS                      | B <u>r</u> owse       |
| elect a location to store the virtual machine file.                                                                                                    | Select a loca  | tion to store the virtual machine file.   |                       |

Figure 1: Create a virtual machine wizard

- ii. Create virtual machine: Click Next to continue.
- iii. Create virtual machine: If the folder specified in Location does not exist, you will be prompted to create it. Click Yes to create the folder.

## c. Create virtual machine: Specify memory and networking options

i. Set the RAM to 64 or 128MB. WinNT doesn't need much for installation. Setting the RAM to high can cause the installation to fail. Click **Next** to continue.

## d. Create a virtual machine: Add a virtual hard disk

 By default, a new dynamically expanding VHD will be created in the same folder specified above in step 1b. IMPORTANT: Since Windows NT can't use a disk over 4GB as a boot volume, adjust the size to 4000MB. Click Create. If you do not resize the VHD, WinNT setup will fail when copying files later in the installation.

- e. The WinNT VM has been successfully completed.
- 2. Mount the Windows NT 4 CDROM or ISO.
  - a. From the **C:\Users\%username%\Virtual Machines** select the VM created in step 2 above.
  - b. Select **Settings** from the menu.

| Setting                                                                                                    | Current Value                                                                                               | DVD Drive                                                                                                    |
|----------------------------------------------------------------------------------------------------|----------------------------------------------------------------------------------------------------|----------------------------------------------------------------------------------------------------|
| Name<br>Memory<br>Hard Disk 1<br>Hard Disk 2<br>Hard Disk 3<br>Undo Disks                                    | Windows 985E<br>128 MB<br>Windows 985E.vhd<br>None<br>Disabled                                              | © None<br>© Open an ISO image<br>E\essjae-website\virtualization\win98seboot.iso                                                                         |
| COM1<br>COM2<br>Networking<br>Integration Features<br>Keyboard<br>Logon Credentials<br>Auto Publish<br>Close | None<br>None<br>Network adapters:2<br>Not Available<br>Full screen<br>None<br>Not Available<br>Show message | C Access a physical drive                                                                                                    |
|                                                                                                    |                                                                                                    | You can use a CD/DVD drive connected to your computer, from the virtue machine. You can also attach an image(.iso) file to a virtual machine as a drive. |

Figure 2: VM Settings

- c. Select **DVD Drive** from the **Windows Virtual PC Settings** window.
  - i. Insert and capture your physical WinNT CD or Browse and locate your WinNT ISO image.
- 3. Start the VM
  - a. Double-click the Windows NT 4 Workstation VM to start it.
  - b. Once the VM is started, the VM should begin booting from the CD and load the initial NT4 boot screens.

If your CD is bootable you should see the Windows NT Workstation Setup screen.

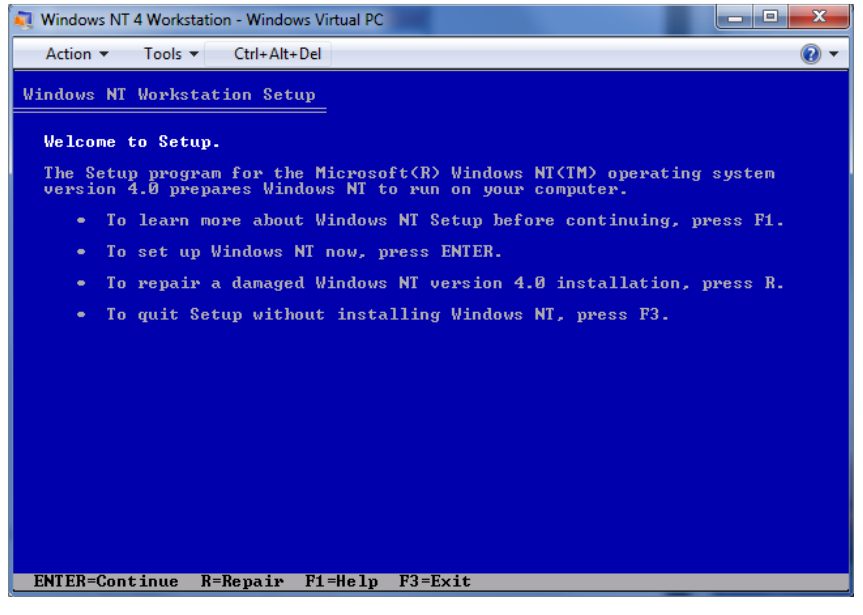

Figure 3: Windows NT Workstation Setup

- 4. Setup Windows NT
  - a. Press Enter to begin the Windows NT setup.
  - b. Press Enter again to continue after the setup recognizes the IDE-CDROM/PCI IDE controller.
    - i. If you did not adjust the size the VHD to 4GB or less, you will get a message that your hard disk is over 1024 cylinders, press Enter to continue and will need to stop the setup as WinNT will not install correctly with the default size VHD.
  - c. Press **C** to continue at the hard disk is new or empty prompt.
  - d. Use **PAGE DOWN** to scroll to the end of the EULA, and then press **F8** to agree.
  - e. Press Enter to select the components detected by setup.
  - f. Press **C** to create a partition.
    - i. Press Enter to install to Unpartitioned space 3997 MB.
    - ii. Select NTFS and press Enter to format.
  - g. Press Enter to use the default folder \WINNT.
  - h. Press Enter to let setup examine your hard drive.
- 5. Remove the CDROM/ISO
  - a. When the first portion of the setup is complete, press **Enter** to restart the VM. If you changed the default boot order, you must remove the CD/ISO before restarting, otherwise the setup will restart from the beginning of the installation.
  - b. WinNT setup will convert the file system, reboot, and restart again.
- 6. Windows NT Setup
  - a. Once the graphical setup portion starts, click **Next** to continue.
  - b. Setup Options: click **Next** to continue.
  - c. Enter a name and click **Next** to continue.
  - d. Enter the **CD key** and click **Next** to continue.
  - e. Enter a name for the computer and click **Next** to continue.
  - f. Enter and confirm the administrator password and click **Next** to continue.
  - g. Select No, do not create an emergency repair disk and click Next to continue.
  - h. Click Next to install the most common components.
  - i. Click Next to install Windows NT Networking.
  - j. Click **Next** to accept the defaults for networking.
  - k. Click Start Search to locate the network adapter.
    - Setup will find the DEC PCI Fast Ethernet DECchip 21140, this is the correct NIC emulated by Virtual PC. Click Next to continue.
    - ii. Click **Next** to accept the networking protocols.
    - iii. Click **Next** again to install the selected components.

- iv. Click **Continue** when prompted for the DEC adapter setup.
- v. Click **Yes** to use DHCP, unless you've specifically selected the host's NIC from the networking options and require a static IP for your network environment.
- vi. Click **Next** to start the Windows NT network.
- vii. Click **Next** to accept the domain/workgroup settings. Click **Finish**.
- I. Select your **time zone** and click **Close**.
- m. Click **OK** to accept the **Detected Display**.
- n. Select True Color and 1024x768, then click Test.
  - i. Click **OK** to test.
  - Click Yes if you saw the test display. Click OK to save the display settings. Click OK to close
     Display Properties.
- o. Windows NT 4.00 has been successfully installed.
  - i. Click Restart Computer.
- 7. Installation of the OS is complete. Depending on the service pack level of the installation source, a service pack update may be required to use the VPC2007 Additions. VPC 2007 Additions can be downloaded here: <a href="http://www.essjae.com/virtualization/vmadditions2007.zip">http://www.essjae.com/virtualization/vmadditions2007.zip</a> or the entire VPC 2007 installer can be downloaded directly from Microsoft and the Additions can be extracted manually.
- 8. Installing the VPC2007 Additions
  - a. Log in to Windows NT
  - b. From the VM menu bar, click **Tools→Settings**.
    - i. Click DVD Drive, select Open an ISO image and Browse to the ISO location.
    - ii. Select the VMAdditions.ISO
    - iii. Click OK.
  - c. If you receive a message, Wrong OS or OS version for application, you need to upgrade your service pack. It's likely you have IE2 on your NT, which makes it difficult to do most anything on the Internet. The best solution here is to download to the host, then use Windows sharing to access the SP and IE from the host.
    - Windows NT SP6a does not seem to be available from Microsoft any longer, if you cannot find it anywhere else, it is available on my website here: <u>http://www.essjae.com/virtualization/nt4sp6.iso</u> (disclaimer, this file may be removed at

Microsoft's request at any time)

ii. IE6 for NT4SP6a:

http://www.microsoft.com/downloads/details.aspx?FamilyID=1e1550cb-5e5d-48f5-b02b-20b602228de6&DisplayLang=en